通信暗号化方式「TLS1.2」確認方法(Google Chrome)

- 1. Google Chrome を起動します
- 2. ツールバーの [Google Chrome の設定] ⇒ [設定]をクリックします

| → C W 保護されていない通信 82Dank.co.jp                                                                                                    |                        |                         |                      |                              | Я        | - <b>T</b> |                    |
|----------------------------------------------------------------------------------------------------|------------------------|-------------------------|----------------------|------------------------------|----------|------------|--------------------|
| 個人のお客さま                                                                                                    | 法人・個人事業主のお客さま          | 株主・投資家の皆さま              | 八十二銀行にこ              | 新しいタフ(T)<br>新しいウィンドウ(N)      |          | Ctr        | ri + i             |
| ᅊᅻᇗᆂᆖᆲᇯ                                                                                                    | >                      | English > よくあるご質問 > お問い | い合わせ・ご相談             | 新しいウィンドウ(N)<br>シークレット ウィンドウを | 2開<(I) O | trl+Shift  | ít+N               |
| ◆■ / 、 て … 亚氏1」<br>金融機関コード:0143                                                                                                    | サイト内検索 Q 日人向けインターネットパン |                         | けインターネットバンキ:<br>ログオン | 履歴(H)                        |          |            |                    |
|                                                                                                    |                        |                         |                      | ダウンロード(D)                    |          | Ctrl+.     | orl+J              |
| かりる 💀 🛛 ぶ                                                                                                    | やす・ためる 🔹 🧼 そなえる 😵      | 便利・お得なサービス              | * お問                 | ズーム                          | - 100%   | +          | 11                 |
|                                                                                                    |                        |                         |                      | 印刷(P)…                       |          | Ctr        | rl+F               |
| ▲ 新型コロナウイルス関連                                                                                                    | 車のお知らせ                 |                         |                      | キャスト(C)…                     |          |            |                    |
| <ul> <li>         ・法人・個人事業主のお客さまおよび個人のお客さまから、お借入れ・ご返済等の各種ご相談を承っております         ・感染拡大防止へのご協力のお願い         ・属染拡大防止へのご協力のお願い         ●年ま年始の営業のご室内         </li> </ul> |                        |                         | 検索(F)…               |                              | Ctrl+F   |            |                    |
|                                                                                                    |                        |                         |                      | その他のツール(L)                   |          |            |                    |
| ● <u>牛木牛畑の名未のこ未内</u><br>●今初2年7月3日からの大声                                                                                                    | って トス巛実に対すスタ通お取引に則するお知 | 6#                      |                      | 編集 切り取り(T)                   | ⊐ピ-(C)   | 貼り付(       | 11 <del>1</del> (1 |
|                                                                                                    |                        |                         | 設定(S)                |                              |          |            |                    |
|                                                                                                    |                        | 2                       |                      | ····                         |          |            |                    |
|                                                                                                    |                        |                         |                      |                              |          |            |                    |

3. [ 設定 ] ページにある [ システム ] 内の [ パソコンのプロキシ設定を開く ] をクリック します

| # 八                      | +二銀行 - 長野県のトップパ♡ × 🔹 設定        | × +                                                                              | _ 0 ×         |
|--------------------------|--------------------------------|----------------------------------------------------------------------------------|---------------|
| $\leftarrow \rightarrow$ | C O Chrome   chrome://settings |                                                                                  | ☆ \varTheta : |
| 設定                       |                                | Q、 設定項目を検索                                                                       |               |
|                          | Google の設定                     |                                                                                  | <u>^</u>      |
| Ê                        | 自動入力                           | Google の設定                                                                       |               |
| 9                        | 安全確認                           |                                                                                  |               |
| Ø                        | プライバシーとセキュリティ                  |                                                                                  | - 1           |
| ۲                        | デザイン                           |                                                                                  | - 1           |
| Q                        | 検索エンジン                         | Chrome で Google の最先端技術を活用     同期を有効にする       同期してカスタマイズした Chrome をどのデバイスでも使用できます |               |

| $\leftarrow \rightarrow$ | C OChrome   chrome://settings |                                                                        |   |
|--------------------------|-------------------------------|------------------------------------------------------------------------|---|
| 設定                       |                               | Q. 設定項目を検索                                                             |   |
| ÷                        | ▲<br>Google の設定               | フォーカス中の項目をハイライト表示する                                                    |   |
| Ê                        | 自動入力                          | テキスト カーソルを使ってページ間を移動する<br>カーソル ブラウジングをオンまたはオフにするには、F7 ショートカット キーを使用します |   |
| •                        | 安全確認<br>プライバシーとセキュリテ<br>ィ     | ユーザー補助機能を追加<br>Chrome ウェブストアを開きます                                      | Ľ |
| ۲                        | デザイン                          | システム                                                                   |   |
| Q                        | 検索エンジン                        | Google Chrome を閉じた際にバックグラウンド アプリの処理を続行する                               | - |
|                          | 既定のブラウザ                       | ハードウェア アクセラレーションが使用可能が埋会け使用する                                          |   |
| (                        | 起動時                           |                                                                        | - |
| 詳細記                      | 定 🔺                           | パソコンのプロキシ設定を開く                                                         | Ľ |
| <i>(</i> <b>)</b>        |                               |                                                                        |   |

4. [詳細設定]タブをクリックし、[TLS1.2の使用]にチェックが入っていない場合は チェックし、「OK」をクリックします

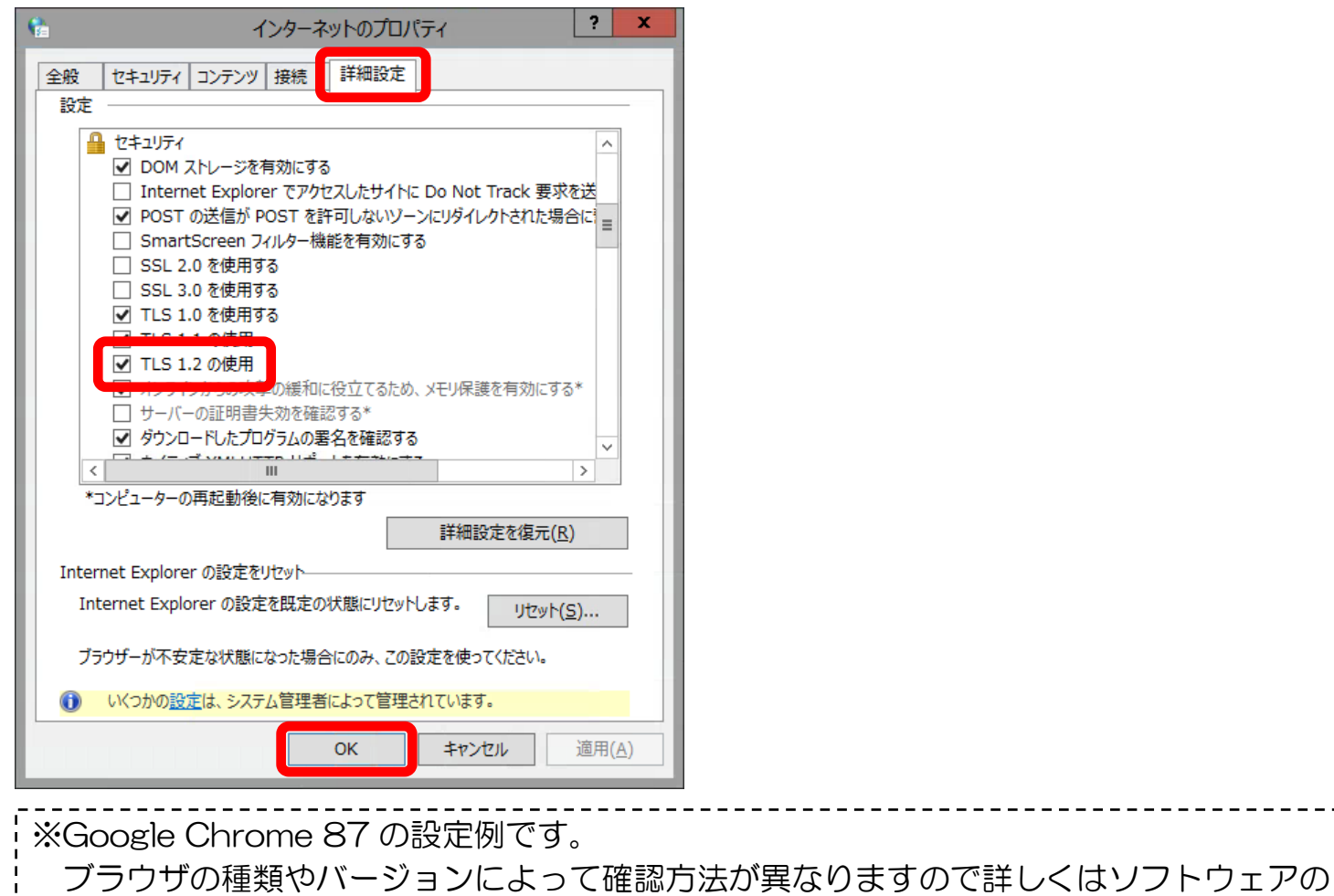

提供元へお問合せください。